#### Klachten computergebruik bij parkinson

Mensen met de ziekte van parkinson kunnen wat meer moeite hebben met het gebruik van de computer. Dit heeft vaak te maken met motorische klachten zoals tremor of tragere en te kleine bewegingen. Maar het kan ook lastiger zijn overzicht te houden of gelijktijdig te denken en typen/schrijven door cognitieve veranderingen. Tevens kunnen er door de parkinson visuele klachten zijn.

Voor een passende oplossing, is het belangrijk om eerst goed te (laten) nagaan wat de achterliggende problemen zijn. Een ergotherapeut kan hierin adviseren.

In de navolgende werkbladen komen een aantal veelvoorkomende problemen aan bod met mogelijke oplossingen. Er zijn bedrijven die gespecialiseerd zijn in aanpassingen/ hulpmiddelen voor communicatie en waar je opties tijdelijk kan uitproberen. Bijvoorbeeld RDG Kompagne.

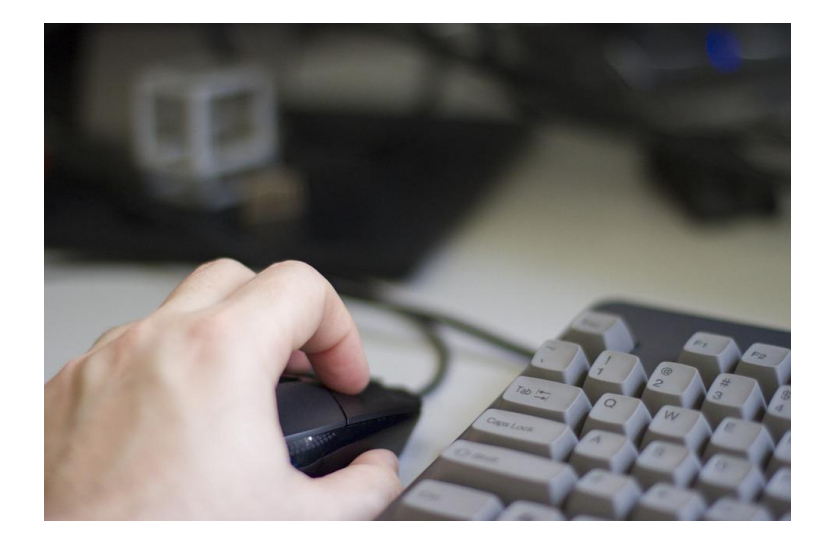

## Traagheid en kleinere bewegingen

| Klacht                                                               | Mogelijke oplossingen                                                                                                    | ③ Configuratiescherm-Wile Configuratiescherm-onderdelen Toegankelijkheidscentrum/Het toetsenbord     -     □     X       ←     →     ×     100 configuratiescherm-onderdelen Toegankelijkheidscentrum/Het toetsenbord     -     □     X                                                                                                    |  |
|----------------------------------------------------------------------|----------------------------------------------------------------------------------------------------|----------------------------------------------------------------------------------------------------|--|
|                                                                      |                                                                                                    | Het toetsenbord eenvoudiger in het gebruik maken<br>As vide bierenerem konsterer in net gebruik maken                                                                                                    |  |
| Dubbele aanslagen<br>(vingers blijven te lang<br>op toetsen plakken) | Windows: Toegankelijkheidsopties-inschakelen van filtertoetsen<br>Mac: toets vertraging instellen<br>Hiermee worden toetsen die snel na elkaar worden ingedrukt of toetsen die<br>onbedoeld enkele seconden lang worden ingedrukt genegeerd. De lengte van<br>de pauze kun je instellen. | Te muis meh toteshold besturen Muisteetsen inschedelen Muisteetsen inschedelen Muisteetsen inschedelen  Muisteetsen inschedelen                                                                                                    |  |
| Verkeerde aanslagen<br>door kleinere<br>beweging                     | Woordvoorspeller/spelcheck gebruiken                                                                                                    | Korte of herhalde toetsanslagen negeren of vertragen, en de herhalingssnelheid van het toetsenbord<br>aanpassen.<br>Eitertoetsen instellen<br>Het gebruik van toetsenbordsnelkoppelingen gemakkelijker maken<br>[] Toetsenbordsnelkoppelingen en neltoetsen gedestrepen<br>Het beheren van vensters vereenvoudigen<br>[] Voorformen dat versters automatisch worden gerangschikt wanneer ze aan de rand van het scherm<br>[] Voorformen dat versters automatisch worden gerangschikt wanneer ze aan de rand van het scherm |  |
|                                                                      | Kleiner toetsenbord gebruiken, bijvoorbeeld Cherry mini                                                                                                    | Zie ook<br>Een Dvorak-toetsenbord toevoegen en andere instellingen voor toetsenbordinveer wijzigen<br>Toetgenbordinstellingen<br>Meer informatie over technologisen voor toegankelijkheid online zoeken                                                                                                    |  |
| Per ongeluk caps lock,<br>numlock indrukken                          | Toegankelijkheid opties- inschakelen van wisseltoetsen                                                                                                    | O <u>K</u> Annuleren Ioepissen                                                                                                    |  |
|                                                                      | Dan wordt een signaal afgespeeld wanneer je op Caps Lock, Num Lock of<br>Scroll Lock drukt.                                                                                                    |                                                                                                    |  |
| Dubbele muisklik<br>lastig                                           | Veel gebruikte programma's in onderbalk zetten (dan maar 1 muisklik nodig)                                                                                                    |                                                                                                    |  |
|                                                                      | Spraakherkenning indien het typen te veel moeite kost. Spraak moet hiervoor wel voldoende zijn.                                                                                                    |                                                                                                    |  |
|                                                                      |                                                                                                    | Cherry mini                                                                                                    |  |

### Tremor

| Klacht                                                                      | Mogelijke oplossingen                                                                                                    |
|-----------------------------------------------------------------------------|----------------------------------------------------------------------------------------------------|
|                                                                             | Belangrijk is uitgangshouding met voldoende stabiliteit en ondersteuning van<br>romp/bekken en onderarm. De juiste stoel en juiste instellingen zijn belangrijk. Een<br>onderarmondersteuning (bijv TC Rider) kan prettig zijn.                                                                                                    |
| Dubbele aanslagen<br>doordat vinger toets<br>meerdere keren aanklikt.       | <ul> <li>Windows: Toegankelijkheidsopties - inschakelen van filtertoetsen</li> <li>Mac: toets vertraging instellen. Zie <u>het voorkeurenpaneel 'Hardware'</u>.</li> <li>Hiermee worden toetsen die snel na elkaar worden ingedrukt genegeerd. De lengte van de pauze kun je instellen.</li> </ul>                                                                                                    |
| Verkeerde aanslagen<br>doordat je vingers<br>moeilijk juist kan<br>plaatsen | <ul> <li>Gebruik van een raster over het toetsenbord. Hiermee liggen de toetsen verzonken<br/>en kun je desgewenst ook handen erop laten rusten. Dit voorkomt het ongewenst<br/>indrukken van toetsen en maakt het gemakkelijker om één toets afzonderlijk in te<br/>drukken.</li> <li>Gebruik van woordvoorspeller/spelcheck</li> </ul>                                                                                                    |
| Problemen met<br>stabiliseren en juist<br>richten en klikken van de<br>muis | <ul> <li>Toegankelijkheidsopties: muissnelheid vertragen/gevoeligheid verminderen,<br/>dubbelkliksnelheid aanpassen. Of uitzetten (afhankelijk van versie)</li> <li>Toegankelijkheidsopties: muistoetsen gebruiken (dan gebruik je numerieke<br/>toetsenbord i.p.v. muis)</li> <li>Gebruik van ander type muis die zwaarder is of waar hand op andere positie op ligt.<br/>Je kan ook een losse schakelaar aansluiten waarmee je klikt</li> <li>Losse schakelaar voor dubbelklikken</li> <li>Hardware Tremorfilter voor muizen/muisvervangers met AMAneo USB, AMAneo Bti<br/>Of i tremor mouse: stabiliseert muisbewegingen Software Steady Mouse<br/><u>https://www.steadymouse.com</u></li> </ul> |
|                                                                             | Spraakherkenning/spraakcommonado's van computer indien het typen te veel moeite kost. Spraak moet hiervoor wel voldoende zijn.                                                                                                    |

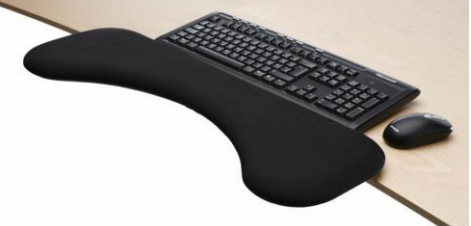

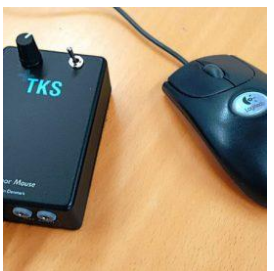

i tremor mouse

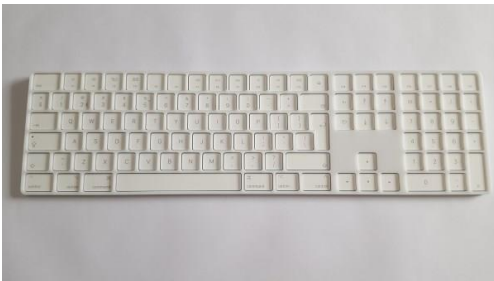

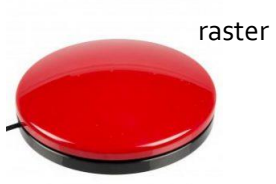

Losse muis schakelaar

# Visuele of cognitieve klachten

| Klacht                                                                     | Mogelijke oplossingen                                                                                                    |
|----------------------------------------------------------------------------|----------------------------------------------------------------------------------------------------|
| Visus: contrasten minder<br>goed zien, waardoor<br>lezen lastiger gaat     | <ul> <li>Zorgt voor goed (indirect) licht</li> <li>Optimaliseer instellingen van schermkleur /contrast en grootte van de letters</li> <li>Je kan ook de muisaanwijzer veranderen van kleur/contrast/grootte</li> <li>Gebruik de verteller functie</li> </ul> |
| Minder goed overzicht<br>hebben (cognitief)                                | <ul> <li>Layout van bureaublad vereenvoudigen. Kritisch opschonen.</li> <li>Zorg voor duidelijke en logische mappenstructuur. Gebruik vaste manier van<br/>naamgeving voor documenten op datum.</li> </ul>                                                   |
| Moeite hebben met<br>dubbeltaken, zoals<br>gelijktijdig denken en<br>typen | <ul> <li>Zorg voor prikkelarme ruimte, waar je niet steeds gestoord wordt</li> <li>Formuleer eerst de zin in je hoofd, dan pas typen</li> <li>Gebruik maken van spraakherkenning (vereist duidelijke spraak en veel oefenen)</li> </ul>                      |

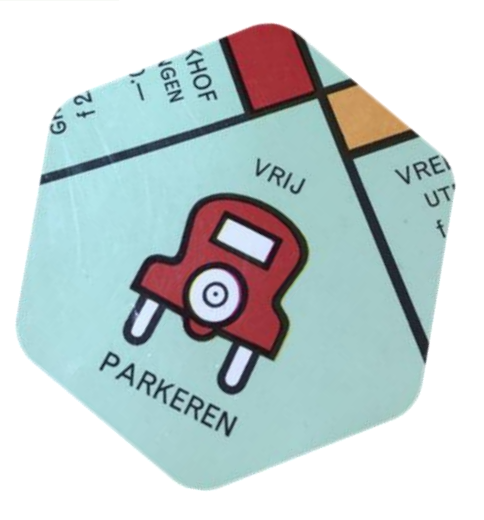

### **Gebruik Smart phone /tablet**

Om het gebruik van de smart phone/tablet te vergemakkelijken zijn –afhankelijk van het probleem- ook oplossingen mogelijk. Voorbeelden zijn een tablet- of smartphone houder (bij tremor), instellingen van lettergrootte of scherm wijzigen.

Bij tablet of smartphone zijn er ook altijd mogelijkheden voor spraakcommando's.

De opname functie (voice-recorder) van de smartphone kun je ook gebruiken om het maken van schriftelijke notities te vervangen.

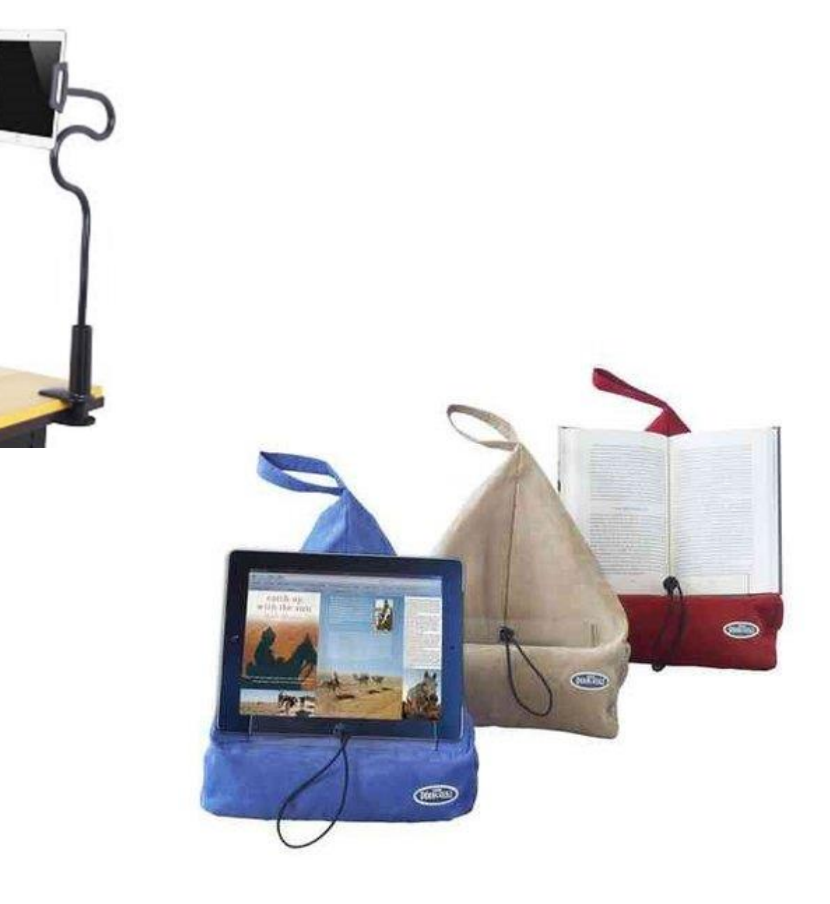